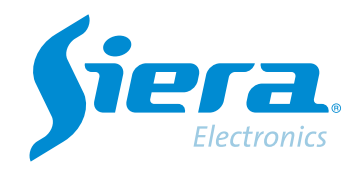

# Capture or take a live video clip using the VMS Software

## **Quick Help**

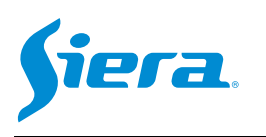

1° Enter the VMS software.

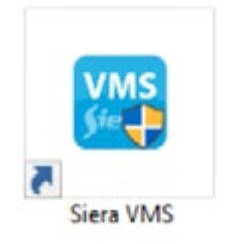

#### 2° Go into settings to select the recording paths and formats.

| VMS <b>Siera</b>   | New Tab |                |             |           | <b>010</b> 1 <mark>0</mark> 2 | ×<br>15:38:57 |
|--------------------|---------|----------------|-------------|-----------|-------------------------------|---------------|
| Operation          | Event   |                |             |           |                               |               |
| Search<br>Playback | E-Map   | Log            |             |           |                               |               |
| Configuration      | User    | <b>Oevices</b> | Tour & Task | Event CFG | Record Plan                   |               |

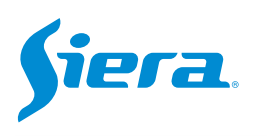

#### 3° Select "Record Store".

|                     | System Config                                                                                                    | ×     |
|---------------------|----------------------------------------------------------------------------------------------------|-------|
| Basic Config        | Basic Config                                                                                                    | - 1   |
| Alarm Setting       | Start With The OS                                                                                                    |       |
| Device Manager      | Auto Login Start Time Record                                                                                                    |       |
| System And Language | Restore The Preview     First Load in Display                                                                                                    |       |
| Record Store        | Instantly replay time: 15Minutes 💌                                                                                                    |       |
| Logs Config         | Alarm Setting           Image: Comparison of the set of the set | 1     |
| Buckup/Restore      | Pop Emap Dialog  Accept Non-deployed Alarm                                                                                                    |       |
|                     | Show Floating Window                                                                                                    |       |
|                     | Alarm Type:         Motion           Sound File Path:         C./Program Files/Siera VMS/vms/sound/else/alarm sensor.wav                                                                                                    | Φ     |
|                     | Device Manager                                                                                                    | -1.   |
|                     | Port: 3333                                                                                                    |       |
|                     | Apply Save C                                                                                                    | ancel |

#### 4° In this section you can configure the storage parameters.

|                     |                                                       | System Config                                                                                                   | ×                                  |       |
|---------------------|-------------------------------------------------------|----------------------------------------------------------------------------------------------------|------------------------------------|-------|
| Basic Config        | Record Store                                          | C. Damage Files Rives (BR) and December 2014                                                                    |                                    |       |
| Alarm Setting       | Manual Recording Path:                                | C /Program Files/Siera VMS/ims/Organization/HandleReco                                                          | Path where the captures will be st | ored. |
| Device Manager      | Device Recording Path:<br>Time/Alarm Recording Path:  | C./Program Files/Siera VMS/vms/Organization/RemoteRec<br>//Program Files/Siera VMS/vms/Organization/BackupRecon | Path where manual recordings wil   | l be  |
| System And Language | Snap Picture Type:<br>Record Storage File:            | JPEG BMP     H25X BMP4 AM                                                                                       | stored.                            |       |
| Record Store        | Min Limit Space(GB):<br>Handle Pack Interval(Minute): | 99 🗧                                                                                                    | Image format.                      |       |
| Logs Config         | Time Pack Interval(Minute):                           | 5                                                                                                    |                                    |       |
| Buckup/Restore      | Cover Video File Logs Config Alarm Logs Storage Time: | 🚖 System Logs Storage Time: 7                                                                                   | Video format.                      |       |
|                     | BuckupRestore<br>Backup Res                           | sore                                                                                                    |                                    |       |
|                     |                                                       | (Activa) Save                                                                                                   | Gancel                             |       |

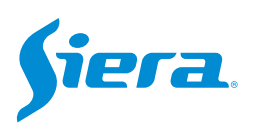

#### 5° After making the settings, press "Apply" and then "Save".

|                     |                                                              | System Co                              | onlig                                                                    |                                   | ×      |
|---------------------|--------------------------------------------------------------|----------------------------------------|--------------------------------------------------------------------------|-----------------------------------|--------|
| Basic Config        | Record Store                                                 | C./Progra                              | m Files/Siera VMS/vms/Organizatio                                        | n/Picture                         |        |
| Alarm Setting       | Manual Recording Path:                                       | C:/Progra                              | m Files/Siera VMS/vms/Organization                                       | vHandleRecord                     | ā      |
| Device Manager      | Device Recording Path:<br>Time/Aarm Recording Path:          | C:/Program                             | m Files/Siera VMS/vms/Organization<br>Files/Siera VMS/vms/Organization/I | vRemoteRecord<br>BackupRecordPath |        |
| System And Language | Snap Picture Type:<br>Record Storage File:                   | <ul> <li>JPEG</li> <li>H26X</li> </ul> | BMP  MP4   AVI                                                           |                                   |        |
| Record Store        | Min Limit Space(GB):                                         | 99 🔹                                   |                                                                          |                                   |        |
| Logs Config         | Handle Pack Interval(Minute):<br>Time Pack Interval(Minute): | 5                                      |                                                                          |                                   |        |
| Buckup/Restore      | Cover Video File Logs Confg Alarm Logs Storage Time:         |                                        | 🕂 System Logs Storage Time                                               | 7                                 | ÷      |
|                     | Buckup/Restore<br>Backup Res                                 | tore                                   |                                                                          |                                   |        |
|                     |                                                              |                                        | Apply                                                                    | Save                              | Cancel |

#### 6th Enter "Live View".

| VM    | s <b>Siera</b>  | New Tab | • |         |             |           | 40 10A      | - 🗆 X<br>1938-37 |
|-------|-----------------|---------|---|---------|-------------|-----------|-------------|------------------|
| Opera | ation           |         |   |         |             |           |             |                  |
|       | ()<br>Live View | Event   |   |         |             |           |             |                  |
| Searc | a               |         |   |         |             |           |             |                  |
|       | •••             | Ŧ       |   |         |             |           |             |                  |
|       | Playback        | E-Map   |   | Log     |             |           |             |                  |
| Confi | guration        |         |   |         |             |           |             |                  |
|       | 1               | 2       |   | 0       | 0           | _         | <b>S</b>    |                  |
|       | Devide CFG      | User    |   | Devices | Tour & Task | Event CFG | Record Plan |                  |

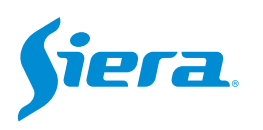

### 7° Select the camera, and in the same view you can take an image capture or a video clip as below.

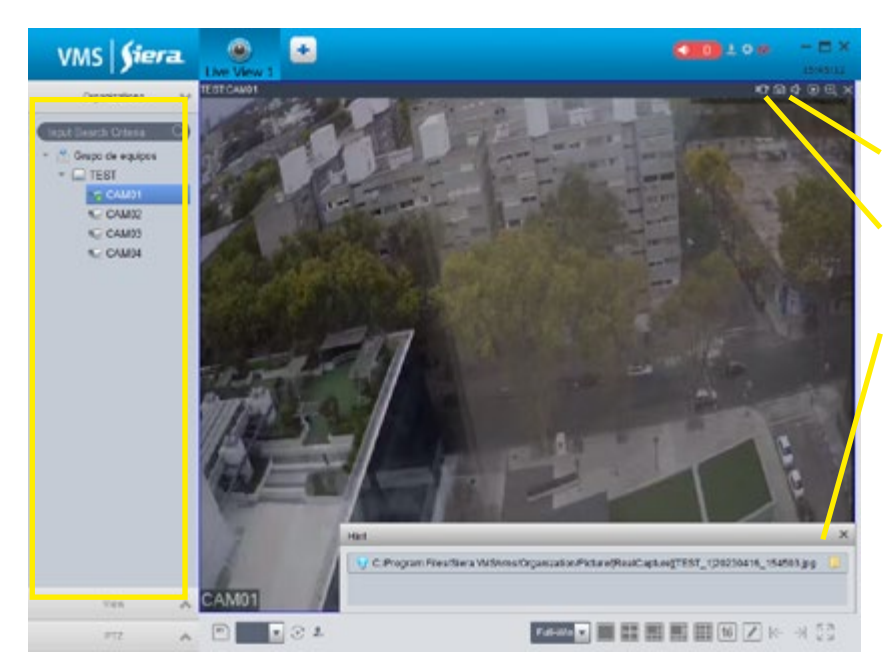

To capture an image press the button.

To start or stop a video clip press the button.

Path where the capture or video clip was stored. You will be able to click on that path to open that folder.

8° Once the procedure is finished, you will be able to access the folder on the PC to be able to view or operate with them.

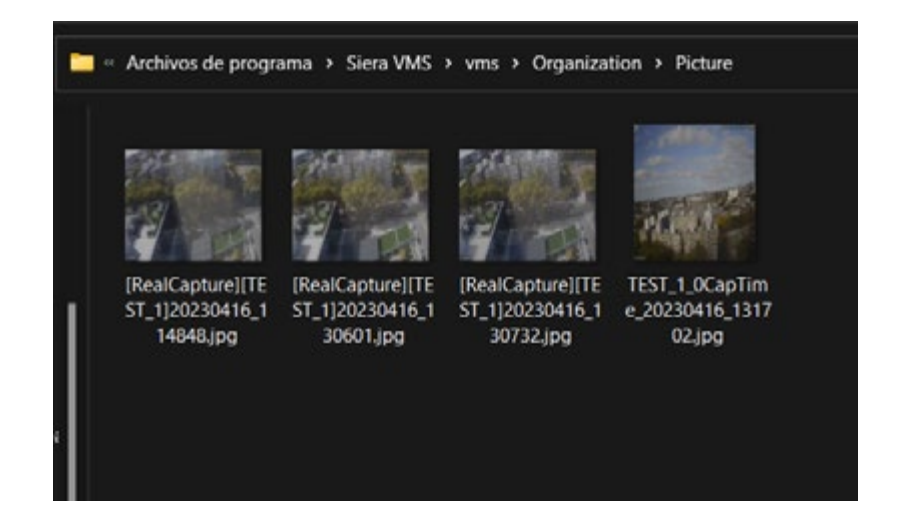

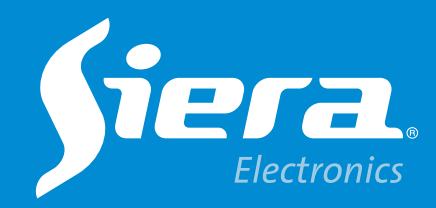

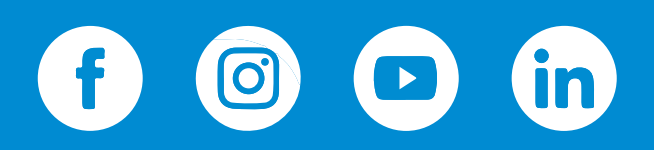

sieraelectronics.com